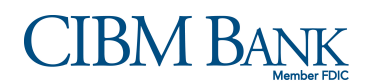

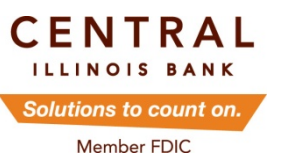

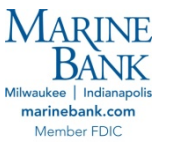

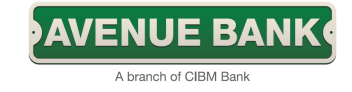

## eStatement Enrollment

*Why eStatements?* Electronic statement delivery is much faster, more convenient, and provides extra security over your traditional paper statement. Not only will you receive your statement as soon as it is generated, but it can be accessed via your personal computer whenever or wherever you want! Once enrolled, your account will begin storing up to 18 months of statement history.

*How do I enroll?* To enroll in eStatements, begin by logging-in to your <u>Online Banking</u> account, and follow these simple steps:

 If you are new to Online Banking, you will receive an eStatement enrollment prompt upon the first three log-ins.\* Follow the link to access the enrollment passcode. (The passcode will appear in a new browser window or tab.)
\*If you do not receive an eStatement enrollment prompt at log-in, proceed to step 3.

| Enrollment Verification                                                                                                    |                                                                                                    |  |  |  |  |  |  |  |  |
|----------------------------------------------------------------------------------------------------|----------------------------------------------------------------------------------------------------|--|--|--|--|--|--|--|--|
| You were recently enrolled in electronic doo                                                                                                    | ument delivery by your financial institution. Please verify your enrollment by completing the following actions.                                                    |  |  |  |  |  |  |  |  |
| 1. Enter the enrollment passcode in the fi                                                                                                    | 1. Enter the enrollment passcode in the field below. To see the passcode, click here.                                                                               |  |  |  |  |  |  |  |  |
| Please enter the enrollment passcode                                                                                                    | Please enter the enrollment passcode Can't view documents in PDF format? Click here to download a free edition of Adobe Reader.                                     |  |  |  |  |  |  |  |  |
| 2. Review the disclosure and select 'I Ac                                                                                                    | cept' if you agree to the terms, or 'I Decline' if you do not agree to the terms.                                                                                   |  |  |  |  |  |  |  |  |
| -OR-                                                                                                    |                                                                                                    |  |  |  |  |  |  |  |  |
| Select 'Proceed with Login' if you DO                                                                                                    | NOT wish to confirm electronic document delivery at this time.                                                                                                    |  |  |  |  |  |  |  |  |
|                                                                                                    | Electronic Banking Account Statement Disclosure & Agreement                                                                                                    |  |  |  |  |  |  |  |  |
| This Electronic Banking Account Statement Disclosure and Agreement ("Agreement") is made between you and CIBM Bank and provides your request and consent to receive statements, notices, and electronic statements, notices, and documents are called "eStatements". The terms and conditions of the account agreements and disclosures for each of your Accounts as well as your other agreement Agreement will prevail. |                                                                                                    |  |  |  |  |  |  |  |  |
| By clicking on "I Agree" below, you ag                                                                                                    | ree that we may provide you with your periodic banking account statements, including, but not limited to any future disclosures, amendments, privacy policies, lett |  |  |  |  |  |  |  |  |
|                                                                                                    | I Accept 🔿 I Decline 🕥 Proceed with Login 🕥                                                                                                    |  |  |  |  |  |  |  |  |
|                                                                                                    |                                                                                                    |  |  |  |  |  |  |  |  |

2) Once you have retrieved the passcode, enter it in the appropriate field. Next, review the Electronic Banking Account Statement Disclosure & Agreement. You must accept the terms to continue with the enrollment process.

| Enrollment Verification                                                                                   |                                                                                                    |
|----------------------------------------------------------------------------------------------------|----------------------------------------------------------------------------------------------------|
| You were recently enrolled in electronic do                                                               | ument delivery by your financial institution. Please verify your enrollment by completing the following actions.                                                                                                    |
| 1. Enter the enrollment passcode in the f                                                                 | eld below. To see the passcode, <u>click here</u> .                                                                                                    |
| eDocs                                                                                                    | F format? <u>Click here</u> to download a free edition of Adobe Reader.                                                                                                    |
| 2. Review the disclosure and select 'I Ac                                                                 | cept' if you agree to the terms, or 'I Decline' if you do not agree to the terms.                                                                                                    |
| -OR-                                                                                                    |                                                                                                    |
| Select 'Proceed with Login' if you DC                                                                     | NOT wish to confirm electronic document delivery at this time.                                                                                                    |
|                                                                                                    |                                                                                                    |
|                                                                                                    | Electronic Banking Account Statement Disclosure & Agreement                                                                                                    |
| This Electronic Banking Account Stat<br>electronic statements, notices, and de<br>Agreement will prevail. | ement Disclosure and Agreement ("Agreement") is made between you and CIBM Bank and provides your request and consent to receive statements, notices, and docur<br>ocuments are called "eStatements". The terms and conditions of the account agreements and disclosures for each of your Accounts as well as your other agreements wil |
| By clicking on "I Agree" below, you ag                                                                    | ree that we may provide you with your periodic banking account statements, including, but not limited to any future disclosures, amendments, privacy policies, letters, co                                                                                                    |
|                                                                                                    | I Accept 🔿 I Decline 🔿 Proceed with Login 🔿                                                                                                    |

3) From your main account screen, click on the eStatements tab

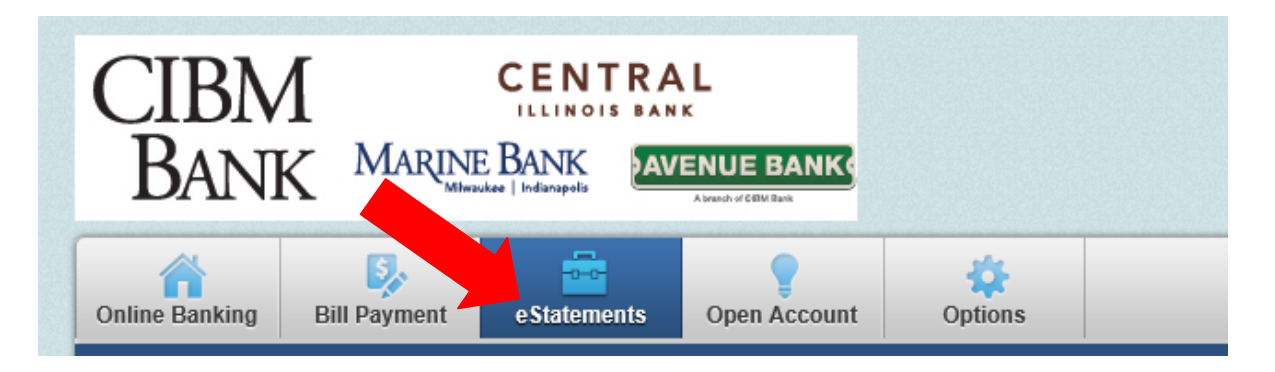

4) Follow the link to **Document Settings** or select **Sign Up/Changes** 

| BANK                        | MARINE           |                   |                 |                |                       |             |
|-----------------------------|------------------|-------------------|-----------------|----------------|-----------------------|-------------|
| Online Banking              | Bill Payn        | e Statements      | Open Account    | Options        |                       |             |
| e Statements/Notices Sign U |                  | Sign Up/Change    | s I             | Email Settings | Additional Recipients | Disclosures |
|                             |                  |                   |                 |                |                       |             |
| eSta                        | atements/Notices |                   |                 |                |                       |             |
| You have no                 | active Account   | ts for e-mail doo | cument delivery |                |                       |             |

5) Next you will see a listing of all accounts eligible for eStatement enrollment. Check the box next to enroll all available accounts and document types shown or use the green plus signs to expand each account, allowing you to select individual documents you wish to receive electronically. Make sure to save your settings when you are done.

| Coline Banking Bill I                                                 | Baymont                                                                                                    | eStatements                              |                                         | Ontions                                    |                                                                                |                                                                     |  |  |
|-----------------------------------------------------------------------|----------------------------------------------------------------------------------------------------|------------------------------------------|-----------------------------------------|--------------------------------------------|--------------------------------------------------------------------------------|---------------------------------------------------------------------|--|--|
| eStatements/Notices                                                   | Payment                                                                                                    | Sign Up/Changes                          | Open Account                            | Email Settings                             | Additional Recipients                                                          | Disclosures                                                         |  |  |
| Reconciliation Wizard                                                 | 1                                                                                                    |                                          |                                         |                                            |                                                                                |                                                                     |  |  |
| Reconcination wizard                                                  | <b>,</b>                                                                                                    |                                          |                                         |                                            |                                                                                |                                                                     |  |  |
|                                                                       |                                                                                                    |                                          |                                         |                                            |                                                                                |                                                                     |  |  |
| Sign U                                                                | p/Changes                                                                                                    |                                          |                                         |                                            |                                                                                |                                                                     |  |  |
| Instructions: Below<br>you wish to enroll or<br>unenrolled in electro | Instructions: Below is a list of accounts and document types that are available for enrollment in electronic delivery. You may place a check next to any document you wish to enroll or place a check next to any account(s) in which you wish to enroll all documents. If you uncheck any document or account, you will be unenrolled in electronic delivery for those applicable documents and/or accounts. No selections will be saved until you select the "Save Settings" button. |                                          |                                         |                                            |                                                                                |                                                                     |  |  |
| Note: Accounts and documents already e                                | documents s<br>enrolled by a                                                                                                    | shown with a gray<br>nother account ho   | v checkbox deno<br>older.               | te that they have a                        | lready been enrolled. These may inclu                                          | ude joint and/or combined accounts and                              |  |  |
| Enro                                                                  | oll All Availa                                                                                                    | able Accounts a                          | nd Document T                           | vpes Shown                                 |                                                                                |                                                                     |  |  |
| Enro                                                                  | II Accounts                                                                                                    |                                          |                                         |                                            |                                                                                |                                                                     |  |  |
| 0                                                                     | Checking                                                                                                    |                                          |                                         |                                            |                                                                                |                                                                     |  |  |
| 0                                                                     | Savings                                                                                                    |                                          |                                         |                                            |                                                                                |                                                                     |  |  |
|                                                                       | 2                                                                                                    |                                          | Save Se                                 | ettings 🔿 🛛 Refres                         | sh 🔿 Cancel 🔿                                                                  |                                                                     |  |  |
|                                                                       |                                                                                                    |                                          |                                         |                                            |                                                                                |                                                                     |  |  |
| Sign U                                                                | p/Changes                                                                                                    | 1                                        |                                         |                                            |                                                                                |                                                                     |  |  |
| To struction of Delay                                                 | . In a link of a                                                                                                    |                                          | ment to see that                        |                                            | nelleset in electronic delivery. Yeu                                           |                                                                     |  |  |
| you wish to enroll or<br>unenrolled in electro                        | place a cheo<br>nic delivery f                                                                                                    | ck next to any acc<br>for those applicab | count(s) in which<br>le documents ar    | n you wish to enroll<br>nd/or accounts. No | all documents. If you uncheck any d<br>selections will be saved until you sele | locument or account, you will be<br>ect the "Save Settings" button. |  |  |
| Note: Accounts and documents already e                                | documents s<br>enrolled by a                                                                                                    | shown with a gray<br>nother account ho   | / checkbox deno<br>older.               | te that they have a                        | Iready been enrolled. These may incl                                           | ude joint and/or combined accounts and                              |  |  |
| Enro                                                                  | oll All Availa                                                                                                    | able Accounts a                          | nd Document T                           | vpes Shown                                 |                                                                                |                                                                     |  |  |
| Enro                                                                  | II Accounts                                                                                                    |                                          |                                         |                                            |                                                                                |                                                                     |  |  |
|                                                                       |                                                                                                    |                                          |                                         |                                            |                                                                                |                                                                     |  |  |
|                                                                       | Enroll Avail                                                                                                    | able Document                            | Types                                   |                                            |                                                                                |                                                                     |  |  |
|                                                                       | Enhanced                                                                                                    | d Statements                             | .,,,,,,,,,,,,,,,,,,,,,,,,,,,,,,,,,,,,,, |                                            |                                                                                |                                                                     |  |  |
|                                                                       | Automate                                                                                                    | ed Funds Transfer                        | Notice                                  |                                            |                                                                                |                                                                     |  |  |
|                                                                       | Account                                                                                                    | Analysis Statemer                        | nt                                      |                                            |                                                                                |                                                                     |  |  |
|                                                                       | Sweep Tr                                                                                                    | ransfer Notice                           |                                         |                                            |                                                                                |                                                                     |  |  |
|                                                                       | Notice of                                                                                                    | Address Change-                          | New                                     |                                            |                                                                                |                                                                     |  |  |
|                                                                       | Notice of                                                                                                    | Address Change-                          | Previous Addres                         | s)                                         |                                                                                |                                                                     |  |  |
|                                                                       | Savinos                                                                                                    |                                          |                                         | - /                                        |                                                                                |                                                                     |  |  |
|                                                                       | Enroll Avail                                                                                                    | able Document                            | Types                                   |                                            |                                                                                |                                                                     |  |  |
|                                                                       | Enhanced                                                                                                    | d Statements                             |                                         |                                            |                                                                                |                                                                     |  |  |
|                                                                       | Automate                                                                                                    | ed Funds Transfer                        | Notice                                  |                                            |                                                                                |                                                                     |  |  |
|                                                                       | Sweet Transfer Notice                                                                                                    |                                          |                                         |                                            |                                                                                |                                                                     |  |  |
|                                                                       | Notice of                                                                                                    | Address Change-                          | New                                     |                                            |                                                                                |                                                                     |  |  |
|                                                                       | Notice of                                                                                                    | Address Change-                          | Previous Addree                         | s)                                         |                                                                                |                                                                     |  |  |
|                                                                       |                                                                                                    | Address Change-                          | Favo S                                  | ottings                                    | ch 🔿 Cancol 🔿                                                                  |                                                                     |  |  |
|                                                                       |                                                                                                    |                                          | 3476 36                                 | itelle:                                    |                                                                                |                                                                     |  |  |

6) You must scroll to the bottom of the **eStatement disclosure** and select I agree to begin receiving your statements electronically.

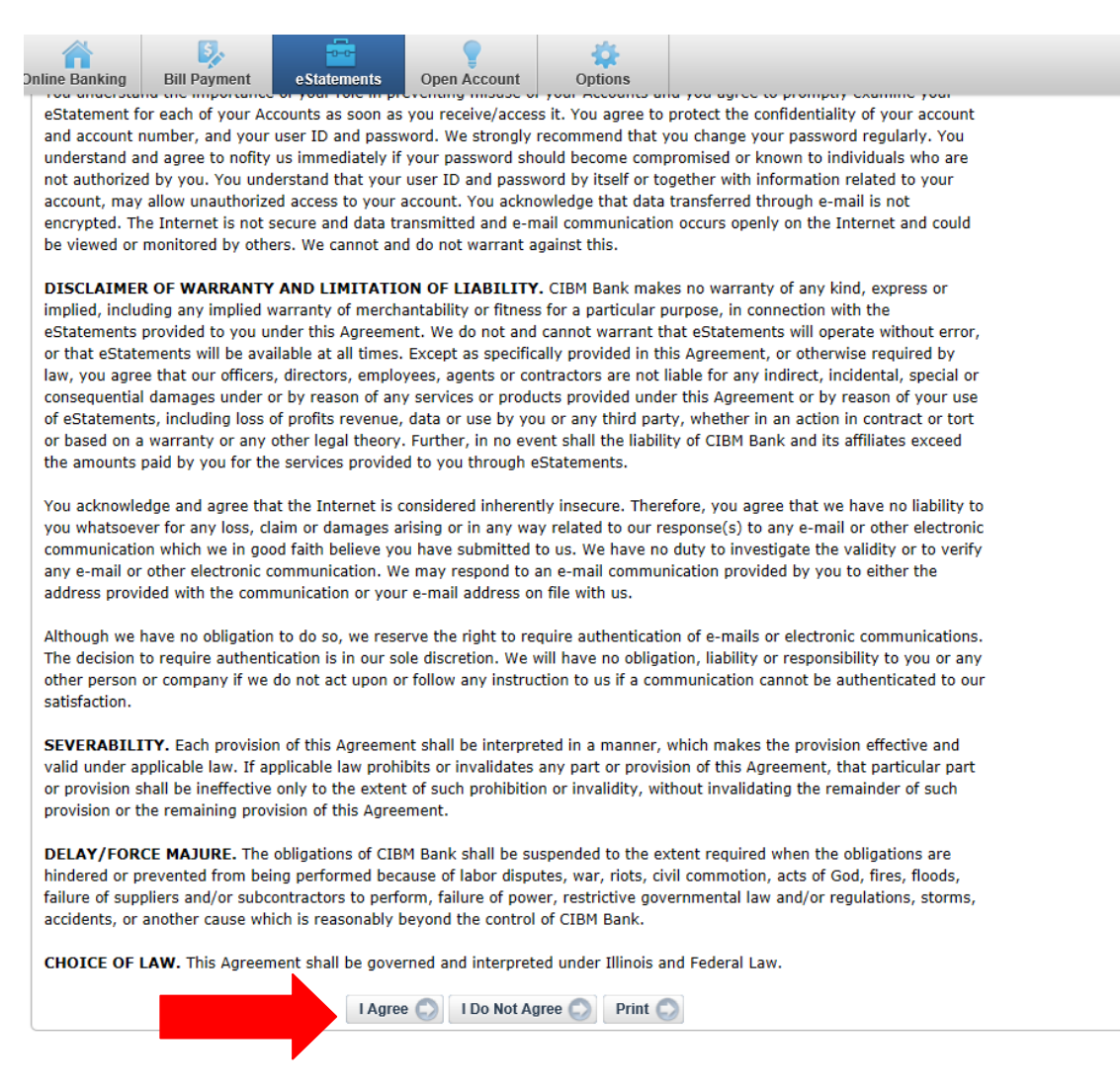

7) Upon agreeing to the eStatement disclosure, you will receive an enrollment confirmation pop-up. Additionally, a confirmation will be sent to the email address on file. If you do not receive this confirmation email within 1 hour, contact us immediately. Click ok to continue.

| Enrollment Confirmation                                                                                                    | ×                                                    |
|----------------------------------------------------------------------------------------------------|------------------------------------------------------|
| Your information has been updated.<br>An enrollment confirmation email will be sent to the e-r<br>entered during enrollment. If you do NOT receive this e<br>confirmation email within 1 hour, please contact us IMM<br>to confirm your email address for electronic document of | nail address<br>nrollment<br>IEDIATELY,<br>delivery. |
|                                                                                                    | ОК                                                   |

8) Remaining on the eStatements tab, navigate to Email Settings. Verify your email address on file. Next, choose a security phrase that can be verified to determine the authenticity of any email communications you will receive from Central Illinois Bank. Once again, make sure to save your settings when you are done making changes.

| Online Banking             | Bill Payment                                                                                                    | e Statements      | Open Account   | Options |                       |             |  |  |
|----------------------------|----------------------------------------------------------------------------------------------------|-------------------|----------------|---------|-----------------------|-------------|--|--|
| e Statements/              | eStatements/Notices                                                                                                    |                   | Email Settings |         | Additional Recipients | Disclosures |  |  |
| Reconciliation             | Reconciliation Wizard                                                                                                    |                   |                |         |                       |             |  |  |
|                            |                                                                                                    |                   |                |         |                       |             |  |  |
|                            | Email Settings                                                                                                    |                   |                |         |                       |             |  |  |
|                            |                                                                                                    |                   |                |         |                       |             |  |  |
|                            |                                                                                                    |                   |                |         |                       |             |  |  |
| All document               | s will be sent to th                                                                                                    | e following email | address:       |         |                       |             |  |  |
|                            |                                                                                                    |                   |                |         |                       |             |  |  |
| All authentic              | emails will contain                                                                                                    | the following sec | urity phrase:  |         |                       |             |  |  |
|                            |                                                                                                    |                   |                |         |                       |             |  |  |
| CIBM BAI                   | NK Electronic Docu                                                                                                    | iments            |                |         |                       |             |  |  |
| The securit                | The security phrase is intended to assure our customers that any emailed statements or notices have indeed originated from our financial institution. If the security                                                                                                    |                   |                |         |                       |             |  |  |
| phrase doe:<br>such as Use | phrase does not appear within any email related to a statement or notice reported as coming from our financial institution, do not submit any sensitive information<br>such as User Id or Password. Please report any suspicious emails to our Customer Support Center as soon as possible. These measures are being taken to protect our |                   |                |         |                       |             |  |  |
| customers f                | customers from a fraudulent Internet scamming method known as 'Phishing'. Phishing describes the act of sending an email to a user falsely claiming to be a                                                                                                    |                   |                |         |                       |             |  |  |
| regrinate e                | regiumate enterprise in nopes of scanning the user into surrendering sensitive information that will be used for identity theft.                                                                                                    |                   |                |         |                       |             |  |  |
|                            | Save Settings                                                                                                    |                   |                |         |                       |             |  |  |

Congratulations, you have successfully enrolled in eStatements! You will now be able to access all enrolled documents securely through your Online Banking account.